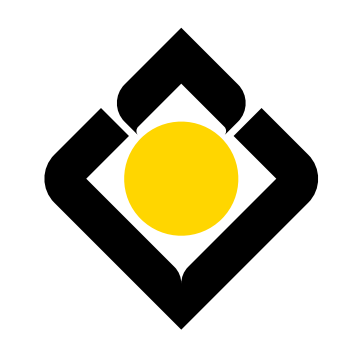

البنائ السعودي الاستثمار The Saudi Investment Bank

# Travel Account

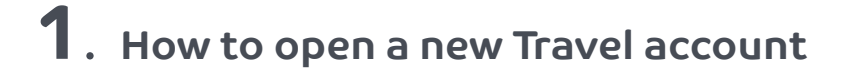

• From the "Home" page, click on "Accounts".

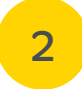

• Click on "Travel Account New!"

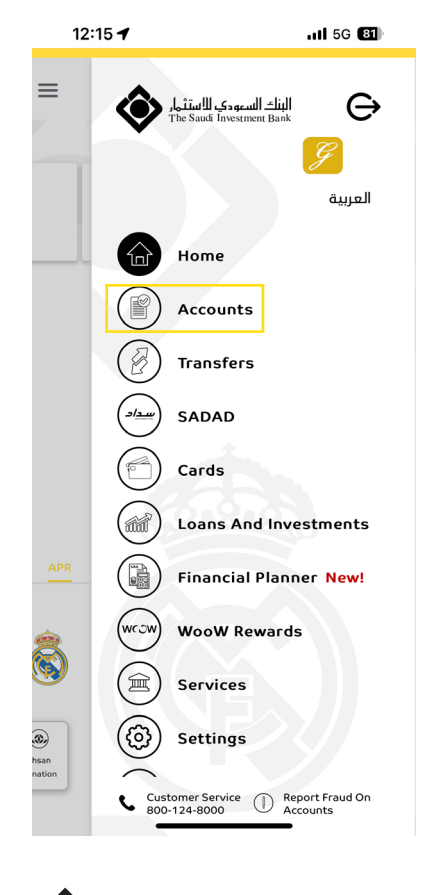

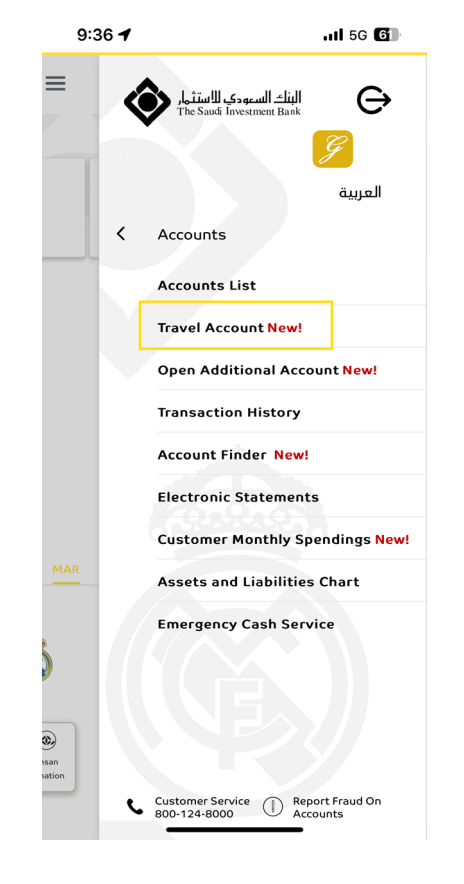

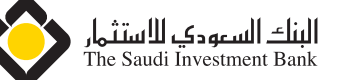

#### **1**. How to open a new Travel account

#### 3

• Accept the Terms & conditions, and click on "Continue".

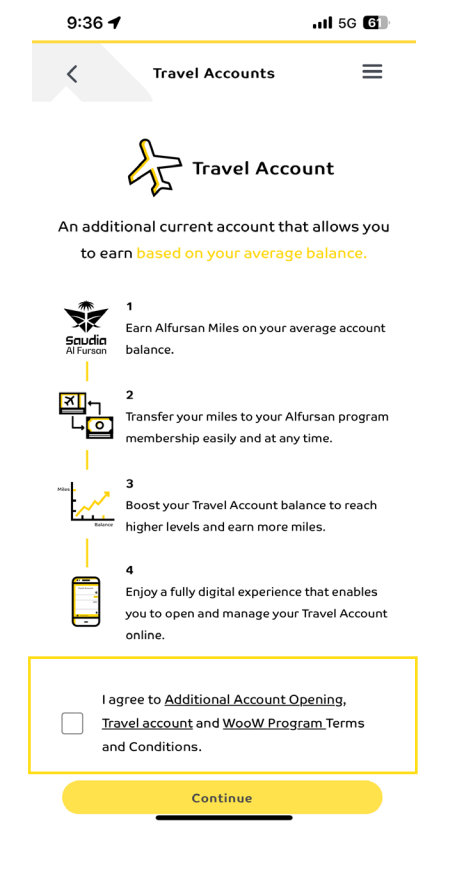

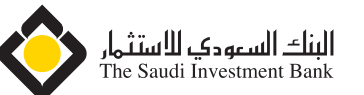

#### 4

• Enter the OTP sent to your registered mobile number.

| 9:37 4                              | 9:37 🕇                                                         |                                           |
|-------------------------------------|----------------------------------------------------------------|-------------------------------------------|
| < Open                              | Additional Acco                                                | unt =                                     |
| Account Type:                       |                                                                |                                           |
| Travel Account                      |                                                                |                                           |
| Currency:                           |                                                                |                                           |
| Saudi Riyal - SAf                   | 2                                                              |                                           |
| Account Purpos                      | e:                                                             |                                           |
| Get Miles                           |                                                                |                                           |
|                                     |                                                                |                                           |
| ~ ~                                 |                                                                | Done                                      |
| ~ <b>v</b>                          | From Messages<br>5525                                          | Done                                      |
| <ul><li>✓</li><li>I</li></ul>       | From Messages<br>5525<br>2<br>A B c                            | Done<br>3<br>DEF                          |
| л ч<br>1<br>4<br>сні                | From Messages<br>5525<br>2<br>ABC<br>5<br>JKL                  | Done<br>3<br>DEF<br>6<br>MNO              |
| л V<br>1<br>4<br>7<br>Рояз          | From Messages<br>5525<br>2<br>ABC<br>5<br>JKL<br>8<br>TUV      | Done<br>3<br>DEF<br>6<br>мно<br>9<br>wxyz |
| А У<br>1<br>4<br>7<br>Рояз<br>+ * # | From Massages<br>5525<br>2<br>ABC<br>5<br>JKL<br>8<br>TUV<br>0 | Done<br>3<br>DEF<br>6<br>MNO<br>9<br>WXYZ |

#### **1**. How to open a new Travel account

#### 5

• You have successfully opened a new Travel account.

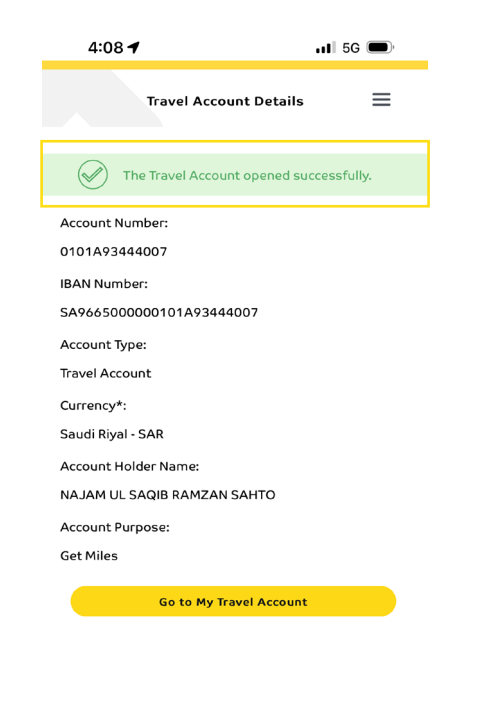

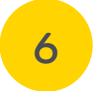

• From the "Account List" page, you can check your Current Miles Balance and track your Miles History etc.

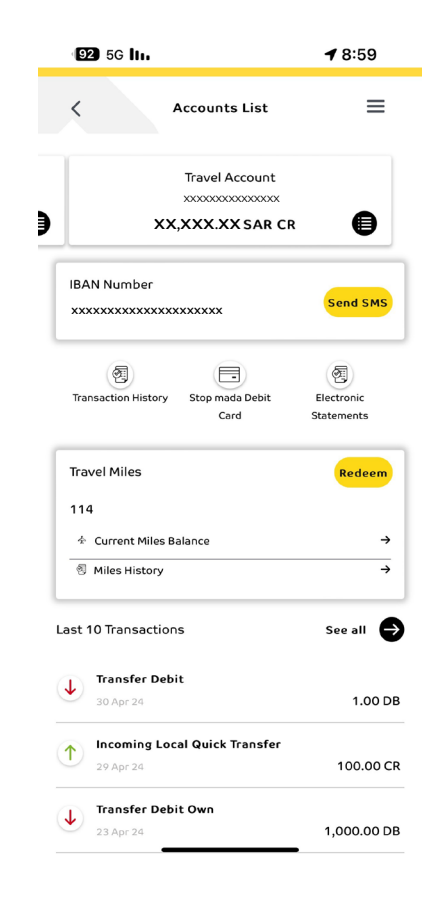

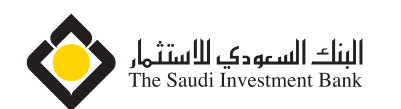

### **2**. How to open a new Travel account from the "Open Additional Account" tab

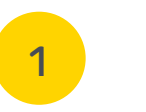

• From the "Home" page, click on "Accounts".

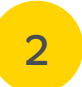

• Click on "Open Additional Account"

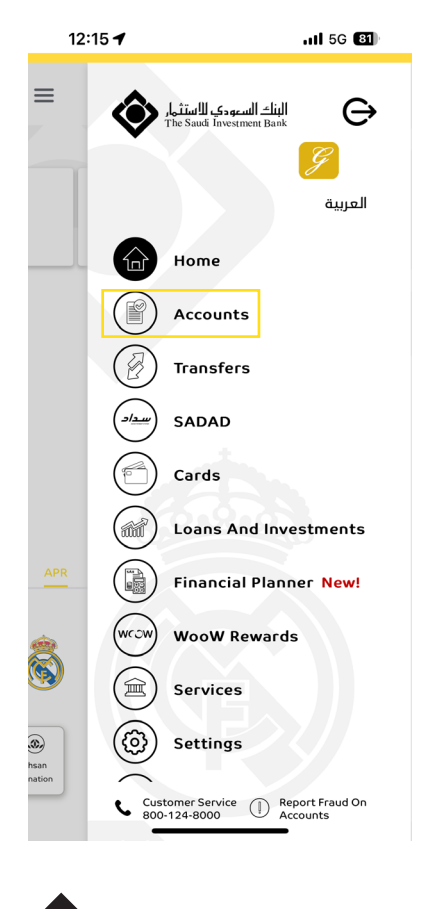

البنك السعودي للاستثمار The Saudi Investment Bank

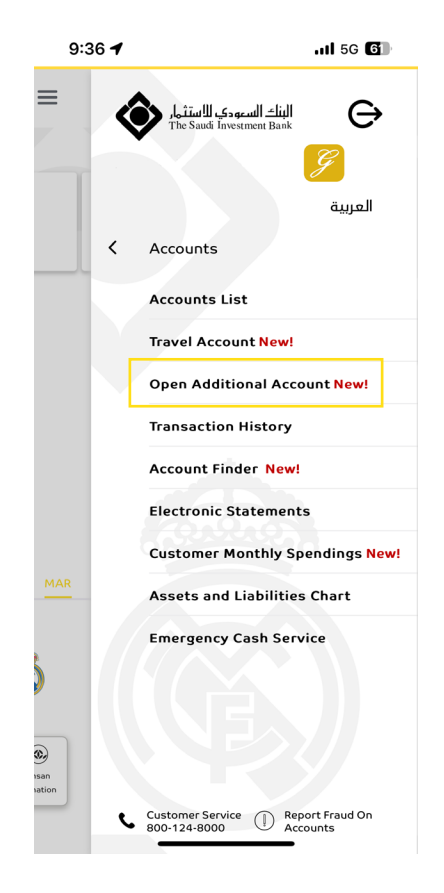

#### 2. How to open a new Travel account from the "Open Additional Account" tab

#### 3

• Choose the Account type, then fill in the required fields, then accept the Terms & conditions, and click on "Continue".

#### 4

• Enter the OTP sent to your registered mobile number.

| 9:3        | 37 <b>-4</b> 1                                                                  | 5G 6          |
|------------|---------------------------------------------------------------------------------|---------------|
| <          | Open Additional Account                                                         | ≡             |
|            |                                                                                 |               |
| Nc<br>to   | te: Your additional account will be lin<br>the signature of your main active ac | nked<br>count |
| (if        | any)                                                                            |               |
| Accou      | int Type *                                                                      |               |
| $\bigcirc$ | Saving Account                                                                  | í             |
|            | Travel Account                                                                  |               |
| Curre      | ncy * :                                                                         |               |
| Sau        | di Riyal - SAR                                                                  | $\sim$        |
| Accou      |                                                                                 |               |
| Get        | Miles                                                                           | $\sim$        |
|            |                                                                                 |               |
| <b>/</b>   | Lagree to Additional Account Openin<br>Terms and Conditions                     | g             |
|            |                                                                                 |               |
| <b></b>    | l agree to Travel Account Terms and<br>Conditions                               |               |
|            |                                                                                 |               |
|            | Lagree to WooW program Terms and                                                |               |
|            | conditions                                                                      |               |
|            | Continue                                                                        |               |
|            |                                                                                 |               |

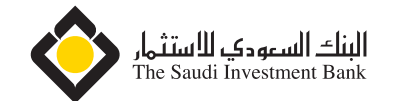

#### **2**. How to open a new Travel account from the "Open Additional Account" tab

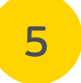

• You have successfully opened a new Travel account.

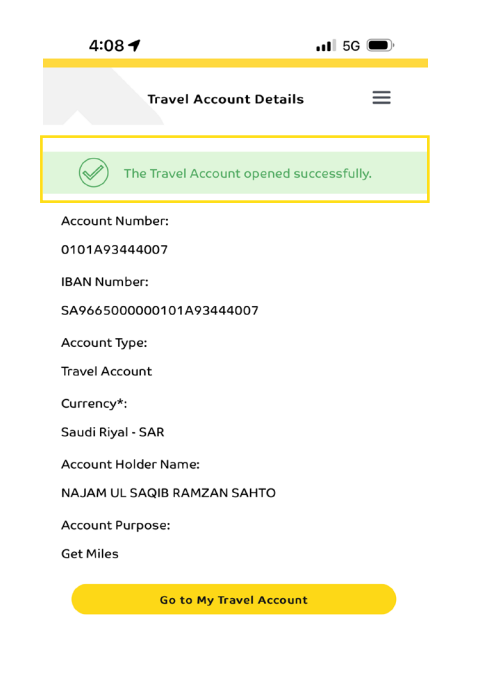

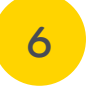

• From the "Account List" page, you can check your Current Miles Balance and track your Miles History etc.

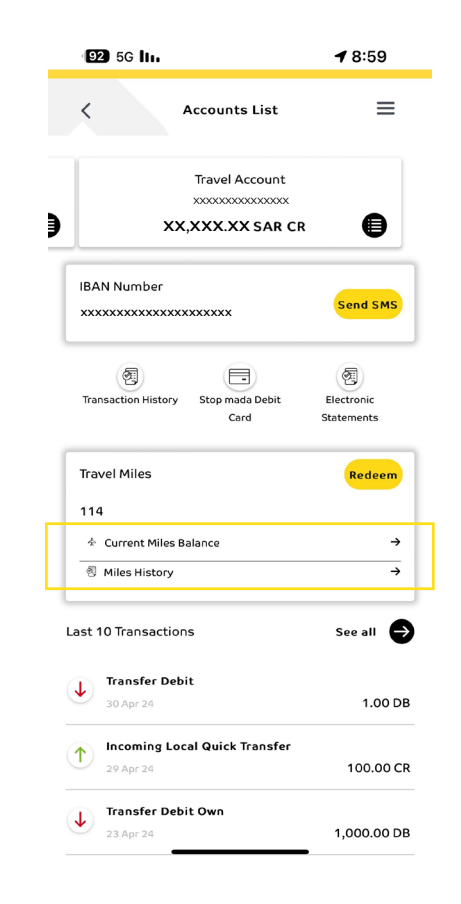

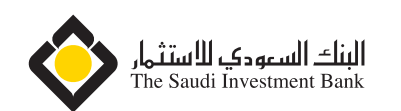

# **3**. How to Manage your Travel Account

# 1

• From the "Home" page, click on "Accounts".

# 2

• Click on "Accounts List", then click on "Travel Account"

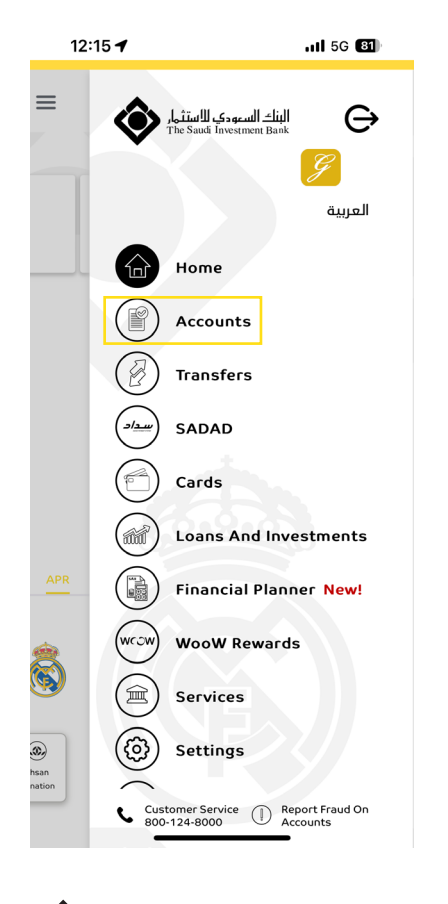

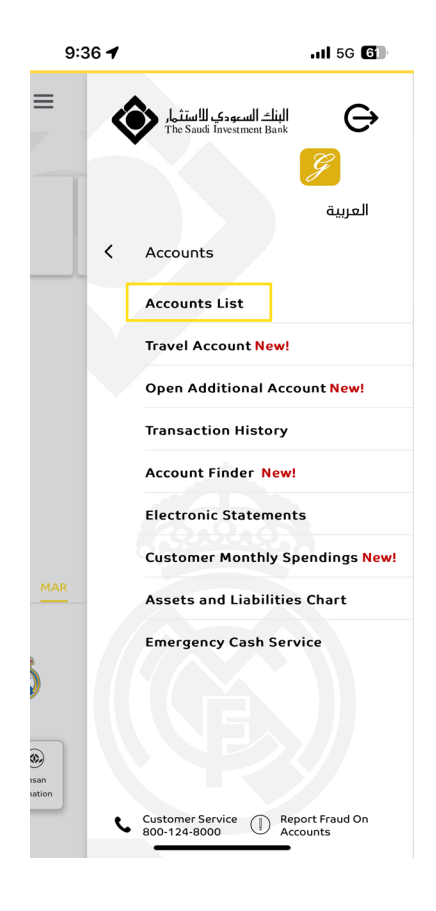

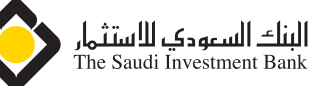

#### **3**. How to Manage your Travel Account

#### 3

• You can redeem your Miles by clicking on "Redeem"button, then fill in the required fields, then click on "Redeem".

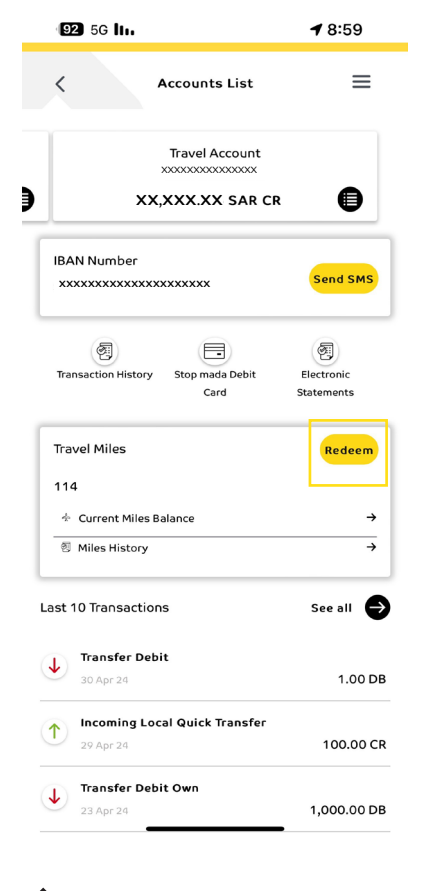

# red

#### 92 5G II. ┩ 9:00 $\equiv$ < **Current Miles Balance** Total Current Miles: 114 Miles Earned Since Account Opened: 144 Total Miles Expiring By The End Of This Year: 0 Total Redeemed Miles: 30 Travel Account Opening Date: 23 Apr 24 Travel Account Status: Active

• You can check your "Current

Miles Balance".

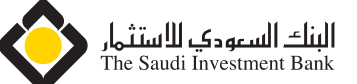

# . How to Manage your Travel Account

#### 

• You can view the history of earned and redeemed miles.

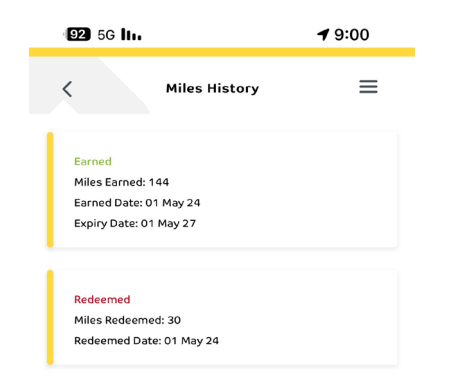

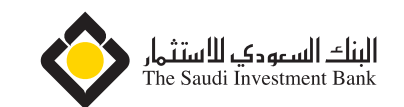